# AVer/Media

# AVerTV Volar HD 2 TD110

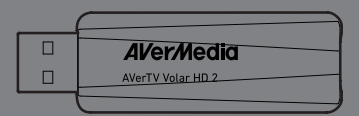

English Français Español Português Italiano Deutsch

# **Quick Guide**

### Disclaimer

All the screen shots in this documentation are only example images. The images may vary depending on the product and software version. Information presented in this documentation has been carefully checked for reliability; however, no responsibility is assumed for inaccuracies. The information contained in this documentation is subject to change without notice.

### Copyright

©2015 by AVerMedia Technologies, Inc. All rights reserved. No part of this publication, in whole or in part, may be reproduced, transmitted, transcribed, altered or translated into any language in any form by any means without the written permission of AVerMedia Technologies, Inc. Information and specification contained in this manual are subject to change without notice and do not represent a commitment on the part of AVerMedia. For more information, please refer to www.avermedia.com. "AVerMedia" and "AVerTV" are trademarks or registered trademarks of AVerMedia Technologies, Inc. The pictures contained in this manual are provided for reference purposes only. Made in Taiwan (Expect Accessories).

### Headquarters

| Address   | No.135, Jian 1st Rd., Zhonghe Dist., New Taipei City 23585, Taiwan |
|-----------|--------------------------------------------------------------------|
| Website   | www.avermedia.com                                                  |
| Telephone | +886-2-2226-3630                                                   |

### Benelux

| AVerMedia | Technologies Europe                               |
|-----------|---------------------------------------------------|
| Address   | Kwartsweg 50, 2665 NN Bleiswijk , The Netherlands |
| Website   | www.avermedia.com/Support/                        |
| Telephone | +31-10- 7600-500                                  |

v1.0 05/2015

### Important Safety Instructions and Disclaimer

▲WARNING: Failure to follow these safety instructions could result in fire, electric shock, other injury or damage to device or other property, and/or loss of life. AVerMedia is not responsible for damage or injury arising from failure to follow safety instructions relating to the product's use.

### General Guidelines and Warning

- Read and follow these instructions.
- Do not use the device on uneven or unstable surfaces.
- Do not use this device in a wet environment or near water.
- Unplug the device before cleaning. Clean only with a dry cloth.
- Use in a well ventilated environment. Do not block any ventilation openings.
- Use the device within the specified temperature range.
- Use power sources within the specified voltage range.
- Do not place heavy objects on the device.
- Do not install near heat sources such as radiators or stoves.
- Do not defeat the safety purposes of the polarized or grounding-type plug.
- Protect the power cord from being walked on or pinched, particularly where the cord connects with plugs or adapters.
- Only use the attachments and accessories specified by the manufacturer.
- Unplug this device during lightning storms or when unused for prolonged time.
- Do not modify or disassemble the device in any way.
- Refer all servicing to qualified personnel.
- Do not dispose the device as general household waste. Dispose in accordance with local environmental laws.

### **General Battery Instructions**

- Never short circuit the battery terminals.
- Store the batteries in a cool dry place.
- Keep the battery away from children.
- Keep the battery away from fire.
- Stop using or charging the battery immediately if the battery becomes or appears damaged, gives off an odor, becomes discolored or deformed, starts to balloon or swell, leaks.
- Never store or charge the battery inside your car or in extreme temperature. Extreme temperatures might ignite the battery and cause fire.
- Do not dispose of used batteries in domestic waste. Dispose of batteries at special collection points or return to point of sale if applies.

### **Removable Battery for Remote Control**

- Do not charge the batteries.
- Do not mix old with new batteries.
- Do not attempt to disassemble the battery.
- Do not expose the battery to water or rain.
- Use of carbon-zinc battery for remote control is strongly recommended. Use of other types of batteries, such as alkaline or rechargeable (nickel-cadmium) may cause battery current overload or battery leakage and corrosion which can damage the remote control.
- Do not mix different types of batteries: alkaline, standard (carbon-zinc) or rechargeable (nickelcadmium).
- Remove the batteries during long periods of non-use. Always remove exhausted batteries from the remote control. Battery leakage and corrosion can damage the remote control, dispose of batteries safely.

### **Battery Warranty**

Your battery is guaranteed to be free of manufacturer's defects at the time of purchase. Batteries that have been mishandled, abused, or damaged by the user are not covered under warranty. AVerMedia Technologies, Inc. is not liable for any loss or damage, whether direct or indirect, incidental or consequential, or from any special situation, arising from the use, misuse, or abuse of this product.

### Limited Warranty

AVerMedia warrants that the Product is free from defects in material and/or workmanship under normal use.

AVerMedia does not warrant that the operation of the Product will be uninterrupted or error-free. The Limited Warranty does not cover:

- The warranty period has expired;
- Product that has (a) serial numbers or the warranty sticker that have been removed tampered, damaged or altered, or (b) nonconforming.
- Product purchased from an unauthorized distributor;
- Product has been tested, altered, modified, repaired or serviced by someone other than AVerMedia (or its authorized service centers);
- Failure to adhere to user's manual.
- Product that are operated in combination with third party's software which may be obtained by user or provided by AVerMedia in the product packaging.
- Product that are operated in combination with third party's device(s)/equipment(s), or the damage is caused from computer viruses
- damage caused by (a) misuse, abuse, neglect, improper use of the physical or operating environment (such as the exterior ruptures, moisture, exposure to temperature, high or low humidity, power overload, placement subject to extreme environments that include a lack of ventilation or stacking, throwing, soakage, etc.) or modification; (b) improper or unauthorized installation, wiring, repair, testing or (c) use of the Product outside AVerMedia published guidelines (d) accident, fire, acts of God or force majeure such as natural disasters, environmental distress, or lightning; power surges; (e)improper maintenance or failure to use the information content in accordance with the Product.
- Other than the above, similar circumstances not attributable to AVerMedia.

### Warranty Period

The term of the warranty begins from the date of purchase. Your dated sales receipt showing the date of purchase is the proof of purchase. The warranty period varies by product and is generally 1 or 2 years; consult your original AVerMedia product packaging or user information provided by AVerMedia and local in-country distributor at the time of purchase for the warranty term specific to your product ("Warranty Period").

### How to Obtain Warranty Service - Contact your local in-country distributor

- To obtain warranty service, an original or copy of the sales receipt from the original retailer is required.
- A separate warranty may be provided by international distributors. This warranty is provided by the local in-country distributor and this distributor provides local service for your device. Distributor warranties are only valid in the area of intended distribution.
- When a Product or part is replaced, the replacement item becomes your property and the returned product or part becomes the property of AVerMedia or its distributor.

### **Usage of Personal Contact Information**

If you obtain service under this warranty, you agree to and fully authorize AVerMedia or its distributor to store, use, and handle information related to the warranty service, as well as your personal contact information, including but not limited to your name, phone number, address, and email. AVerMedia or its distributor requires this information to perform the necessary service set forth by this warranty. For warranty service and outcome satisfaction, AVerMedia reserves the right to contact you in order to understand the problems that occur during usage of the product; the company may also notify you about any product recalls or safety issues. To achieve satisfactory results, you agree to fully license AVerMedia to transfer his/her customer information to the country or region of the original purchase. This allows AVerMedia to undertake the scope of product or parts maintenance of the warranty service. AVerMedia may also disclose this information under certain legal requirements.

### How to provide Warranty Service

Services may vary by geographic region, please contact AVerMedia or its distributor for a response regarding the appropriate services for your Product. The Warranty Service may be provided by the following types.

### a. Customer Delivery Service

According to "Customer Delivery Service," the customer must pay for their own product to be delivered to a designated service center for repair or replacement, and all risks are borne by the customer. The customer may retrieve the product after the repair or replacement process has been completed. Should the customer fail to collect the product, the company will handle the product as it sees fit without incurring any liability.

### b. Mail-In Service

According to "Mail-In Service," customers will be required to pay for their own products to be mailed to a designated service center for repair or replacement, and all the risks are borne by the customer. After the product has been repaired or replaced, AVerMedia will send the product back to the customer at their own expense and bear all risks, except where otherwise specified by service dealers.

### c. Customers' Two-Way Mail Service

According to "Customers' Two-Way Mail Service," customers will be required to pay for their own product to be delivered to a designated service center for repair or replacement, and all the risks are borne by the customer. After the product has been repaired or replaced, the product will be returned to the customer, for which all delivery and other risks are borne by the customer. If the customer fails to arrange for the return transport of the product, the company will handle the product as it sees fit without incurring any liability.

### No On-Site Service

AVerMedia and its distributor do not provide on-site service, including but not limited to, installation, maintenance, instructing, troubleshooting problems, the usage of the product or the warranty service. In the event that calling, updating software, or other means fail to resolve the issue, AVerMedia and its distributor will arrange warranty service as specified under "Scope of Warranty Services (a)."

### Limitation of Liability

AVerMedia accepts responsibility for the damage of loss of products only under the following circumstances: when the company has a product in store or when a product is being transported by the company.

If any information contained in the product (including confidential information, proprietary information, or personal information) is missing or revealed, AVerMedia or its service dealers are without responsibility.

Under any circumstances, if the solutions proposed under the warranty have not fulfilled its basic purpose, AVerMedia, its subsidiaries, suppliers, and dealers do not assume any burden of liability: (a)

loss, damage, or disclosure of client data; (b) special damages, incidental damages, punitive damages, or consequential damages, including but not limited to loss of profits, loss of business revenue, goodwill, or anticipated damage to balance loss, and even if the possibility has been raised, whether the claim is based on contract, warranty, negligence, strict liability, or other liability. Under the circumstances that AVerMedia, its subsidiaries, suppliers and distributors assumes responsibility for damages caused by any reason, the amount of its total liability shall not exceed the actual payable of direct damages, nor shall it exceed the amount paid by the customer for the product.

Prejudice to the foregoing restriction does not apply to personal injury or death caused by injury, nor does it apply to the compensation required by law for AVerMedia to assume with regards to real or tangible property.

Where the law does not exclude or limit incidental or consequential damages, the above limitations or exclusions may not apply to the customer.

### Other Rights

This warranty provides the customer with specific legal rights. The customer may be subject to jurisdiction in accordance with the relevant laws in his or her district, but the customer is subject to the laws and regulations that govern the country or state where the product was originally purchased. This warranty does not affect any legal rights, including the limitations or exclusions laid out by this contract; instead, the control of the consumer goods sold is governed by the relevant laws or regulations born of consumer rights.

### **Table of Contents**

| Package Contents   | 2  |
|--------------------|----|
| Making Connections | 4  |
| Installation       | 6  |
| English            | 6  |
| Français           | 8  |
| Español            | 10 |
| Português          |    |
| Italiano           | 15 |
| Deutsch            | 17 |
| Remote Control     | 20 |

# 1 Package Contents

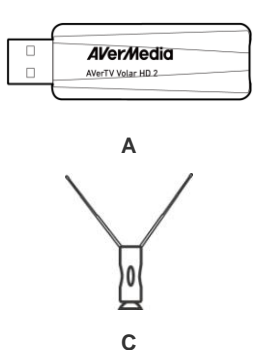

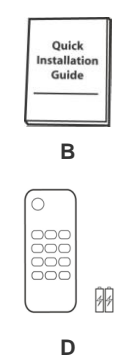

|           | А                 | В                              |
|-----------|-------------------|--------------------------------|
| English   |                   | Quick Installation Guide       |
| Français  | AVerTV Volar HD 2 | Guide d'installation rapide    |
| Español   |                   | Guía de instalación rápida     |
| Português |                   | Guia de instalação rápida      |
| Italiano  |                   | Guida di installazione rapida  |
| Deutsch   |                   | Schnellinstallations-anleitung |

|           | С                          | D                                        |
|-----------|----------------------------|------------------------------------------|
| English   | High Gain Antenna          | Remote Control (Batteries included)      |
| Français  | Antenne à haut gain        | Télécommande (Piles incluses)            |
| Español   | Antena de alta ganancia    | Mando a Distancia (Pilas incluidas)      |
| Português | Antena de alto alcance     | Controle remoto (Pilhas incluídas)       |
| Italiano  | Antenna a elevato guadagno | Telecomando (Batterie incluse)           |
| Deutsch   | Hochempfindliche Antenne   | Fernbedienung (einschließlich Batterien) |

# 2 Making Connections

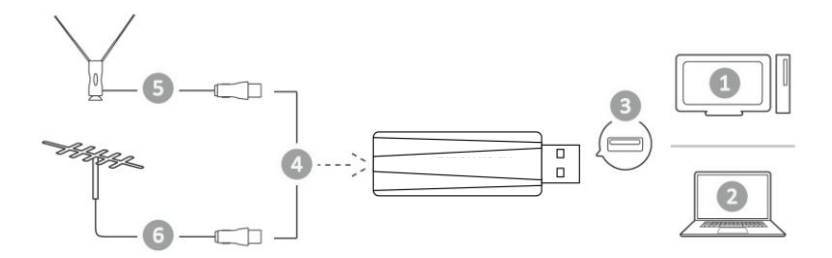

|           | 0                    | 0                   | 6            |
|-----------|----------------------|---------------------|--------------|
| English   | PC                   | Notebook            | USB Port     |
| Français  | Ordinateur de bureau | Ordinateur portable | Port USB     |
| Español   | Ordenador personal   | Ordenador Portátil  | Puerto USB   |
| Português | PC                   | Portátil            | Porto USB    |
| Italiano  | PC                   | Notebook            | Porta USB    |
| Deutsch   | PC                   | Notebook            | USB-Anschluß |

|          | 4  | 6                       | 6                |
|----------|----|-------------------------|------------------|
| English  | OR | High Gain Antenna       | TV Antenna (75Ω) |
| Français | OU | Antenne à haut gain     | Antenne TV       |
| Español  | 0  | Antena de alta ganancia | Antena de TV     |

| Português | OU   | Antena de alto alcance        | Antena de TV |
|-----------|------|-------------------------------|--------------|
| Italiano  | 0    | Antenna a elevato<br>guadagno | Antenna TV   |
| Deutsch   | Oder | Hochempfindliche<br>Antenne   | TV Antenne   |

# 3 Installation

 $\odot$ 

# English

# Installing Drivers and the TV Software Utility

After the device is installed properly, turn on the computer. The system will automatically detect the new device. Simply cancel the wizard, download and install the driver and TV software from our official website at <u>http://www.avermedia.com/support</u>.

### Installing Drivers and the Application in Windows<sup>®</sup> 7 / Windows<sup>®</sup> 8.1

- 1. Launch software package you downloaded from AVerMedia Official website.
- If the "User Account Control" dialog box appears, select Allow/Yes to continue the process.
- 3. Click **Next** to continue the installation process.
- Read the license agreement and if you agree to the terms, select "I accept the terms of the license agreement" and then click Next.
- Choose Complete to install all the necessary software, including AVerTV 3D, and Driver. Then click Next. For advanced users, it is recommended that you choose Custom to select the software you want. To choose a different destination folder, click Browse.
- 6. Then click **Finish** to complete the installation.
  - The product does not come with a software DVD decoder. If users can playback DVD or MPEG-2 video files on the computer, there is no need to install a DVD decoder.

However, if the Decoded Error message appears on the screen, please install the compatible DVD decoder via the Windows<sup>®</sup> XP Media Center Edition Partners site.

 The 3DTV functions in AVerTV 3D are not supported under the Windows XP operating system.

# Activating the AVerTV 3D Application

## Windows<sup>®</sup> 7

To run the application from the Programs menu, choose Start → Programs / All Programs →

### AVerMedia → AVerTV 3D → AVerTV 3D.

### Windows<sup>®</sup> 8.1

Click on AVerTV 3D on the Metro Start screen or double click on AVerTV 3D on the Desktop.

# **Uninstalling Application and Drivers**

### Windows<sup>®</sup> 7

1. To remove the installed TV software utility from the system, simply choose Start → All

### $\mathsf{Programs} \twoheadrightarrow \mathsf{AVerMedia} \twoheadrightarrow \mathsf{AVerTV} \ \mathsf{3D} \twoheadrightarrow \mathsf{Uninstaller}.$

- 2. When the "User Account Control" dialog box appears, select Allow/Yes.
- 3. Select Remove All → Next → OK → Finish.

### Windows<sup>®</sup> 8.1

- 1. Right click on AVerTV 3D on the Metro Start screen, and click on Uninstall.
- 2. In Programs and Features, select AVerTV 3D → Uninstall/Change.
- 3. Select Remove All → Next → OK → Finish.

# Français

# Installation des pilotes et du logiciel utilitaire TV

Une fois le périphérique correctement installé, allumez l'ordinateur. Le système détecte automatiquement le nouveau périphérique. Sautez l'assistant d'installation, téléchargez et installez le pilote et le logiciel TV depuis le site officiel d'AVerMedia sur <u>http://www.avermedia.com/support.</u>

### Installation des pilotes et Application sous Windows<sup>®</sup> 7 / Windows<sup>®</sup> 8.1

- 1. Lancez l'application que vous avez téléchargée depuis le site AVerMedia.
- Si la boîte de dialogue "Paramètres du Compte Utilisateur" apparaît, choissisez "Autoriser"/ "Oui" pour continuer la procedure.
- 3. Cliquez sur **Suivant** pour poursuivre le processus d'installation.
- Lisez l'accord de licence et si vous êtes d'accord avec ses termes, sélectionnez « J'accepte les termes de l'accord de licence » et cliquez ensuite sur Suivant.
- 5. Choisissez Complète pour installer tous les composants nécessaires, y los controladores et les Drivers. Cliquez ensuite sur Suivant. Pour les utilisateurs expérimentés, il est recommandé de choisir « Personnalisé » pour sélectionner les composants désirés. Pour choisir un répertoire de destination différent, cliquez sur Parcourir.

- 6. Puis cliquez sur Terminer pour achever l'installation.
  - Le produit n'est pas fourni avec un décodeur DVD. Si l'utilisateur peut lire des DVD et des fichiers vidéo MPEG-2 sur son ordinateur, il n'est pas nécessaire d'installer un décodeur DVD. Cependant, si le message Erreur de décodage apparaît sur l'écran, veuillez installer le décodeur DVD compatible par le site Windows® XP Media Center Edition Partners.
    - Les fonctions TV 3D de AVer MediaCenter 3D ne sont pas prises en charge par le système d'exploitation Windows XP.

# Activation de l'Application AverTV 3D

### Windows<sup>®</sup> 7

 $\bigcirc$ 

Pour lancer l'application depuis le menu Programmes, cliquez sur Démarrez -> Programmes /

Tous les programmes  $\rightarrow$  AVerMedia  $\rightarrow$  AVerTV 3D  $\rightarrow$  AVerTV 3D.

### Windows<sup>®</sup> 8.1

Cliquez sur AVerTV 3D sur l'écran de démarrage en carreaux ou faites un clic double sur AVer TV 3D sur le bureau.

# Désinstallation de l'application et des pilotes

# Windows<sup>®</sup> 7

1. Pour désinstaller l'application TV installée de votre système, choisissez simplement Démarrer

### → Tous les programmes → AVerMedia → AVerTV 3D → Uninstaller.

- 2. Lorsque la fenêtre "Paramètres du Compte Utilisateur" apparaît, choisissez Autoriser/Oui.
- 3. Choisissez simplement Supprimer Tout → Suivant → OK → Terminer.

### Windows<sup>®</sup> 8.1

- Faites un clic droit sur AVerTV 3D sur l'écran de démarrage en carreaux puis cliquez sur Désinstaller.
- 2. Dans Programmes et fonctionnalités, sélectionnez AverTV 3D → Désinstaller/Modifier.
- 3. Choisissez simplement Supprimer Tout → Suivant → OK → Terminer.

# Instalando los drivers y el programa de utilidades de TV

Cuando haya instalado correctamente el dispositivo, encienda el ordenador. El sistema detectará automáticamente el nuevo dispositivo. Simplemente omita el asistente y descargue e instale el controlador y el software de TV desde la página oficial de AVerMedia en la dirección http://www.avermedia.com/support.

Español

### Instalando los drivers y la aplicación en Windows<sup>®</sup> 7 / Windows<sup>®</sup> 8.1

- 1. Ejecuta la aplicación descargada desde la web de AVerMedia.
- Si el cuadro de diálogo "Control de cuentas de usuario" aparece, seleccione Permitir/ Sí para continuar el proceso.
- 3. Pulse en Siguiente para continuar con el proceso de instalación.
- 4. Lea los términos de licencia y si está de acuerdo seleccione: "Acepto los términos de

licencia" y pulse en Siguiente.

- 5. Elija "Completa" para instalar todo el software necesario, incluido AVerTV 3D y los controladores. Después pulse en Siguiente. Para usuarios avanzados, es recomendable seleccionar Personalizada para elegir los programas que desea. Para elegir un directorio diferente de instalación elija Explorar.
- 6. Luego, haga clic en Finalizar para completar la instalación.
  - El producto no incluye un descodificador de DVD de software. Si los usuarios pueden reproducir DVD o archivos de vídeo MPEG-2 en el equipo, no es necesario instalar un descodificador de DVD. No obstante, si aparece el mensaje de error de descodificación en la pantalla, instale el descodificador de DVD compatible a través del sitio de Windows® XP Media Center Edition Partners.

# Activando la aplicación AVerTV 3D

### Windows<sup>®</sup> 7

 $\bigcirc$ 

Para ejecutar la aplicación desde el menú programas, pulse en Inicio -> Programs / All

Programs  $\rightarrow$  AVerMedia  $\rightarrow$  AVerTV 3D  $\rightarrow$  AVerTV 3D.

# Windows<sup>®</sup> 8.1

Haga clic en AVerTV 3D en la pantalla de inicio o haga doble clic en AVerTV 3D en el Escritorio.

# Para desinstalar la aplicación y los controladores

# Windows<sup>®</sup> 7

- Para eliminar la utilidad de software de TV del sistema, simplemente elija Inicio → Todos los programas → AverMedia → AVerTV 3D → Uninstaller (Desinstalador).
- 2. Cuando aparezca el cuadro de diálogo "Control de cuentas de usuario", seleccione Permitir / Sí.
- 3. Pulse en Eliminar todo → Siguiente → OK → Finalizar.

# Windows<sup>®</sup> 8.1

- Haga clic con el botón secundario en AVerTV 3D en la pantalla de inicio (Metro) y, a continuación, haga clic en Desinstalar.
- En Programas y características, seleccione AVerTV 3D à Desinstalar o cambiar.
- 3. Pulse en Eliminar todo →Siguiente → OK → Finalizar.

# Português

# Instalação dos controladores e do software de TV

Depois do dispositivo estar correctamente instalado, ligue o computador. O sistema detectará automaticamente o novo dispositivo. Basta ignorar o assistente, descarregar e depois instalar o controlador e o software da TV na página Web oficial do AVerMedia em <u>http://www.avermedia.com/support</u>.

### Instalação dos controladores e da aplicação do Windows® 7 / Windows® 8.1

- 1. Inicie o aplicativo que você baixar do site AverMedia.
- Caso surja a caixa de diálogo "User Account Control" ("Controlar Conta de Utilizador"), seleccione Allow (Permitir) / Yes (Sim) para continuar o processo.
- 3. Clique em Seguinte para prosseguir a instalação.
- Leia o contrato relativo à licença e, caso esteja de acordo, seleccione "Aceito os termos do contrato de licença". A seguir, clique em Seguinte.
- Escolha Concluir para instalar todo o software necessário, incluindo AVerTV 3D e os controladores. A seguir, clique em Seguinte. Aos utilizadores avançados, recomendamos a opção Personalizada para selecção do software a instalar. Para escolher uma pasta de destino diferente, clique em Pesquisar.
- 6. Em seguida clique em Concluir para finalizar a instalação.
  - Este produto não é fornecido com um software de descodificador de DVD. Se o utilizador conseguir reproduzir DVD ou ficheiros de vídeo MPEG-2 no computador, não haverá necessidade de instalar um descodificador de DVD. No entanto, caso apareça no ecrã a mensagem de Erro de Descodificação, deverá instalar o descodificador de DVD compatível no site dos parceiros do Windows® XP Media Center Edition.
    - As funções 3DTV em AVerTV 3D não são suportados no sistema operacional Windows XP.

# Activação da aplicação AVerTV 3D

Windows<sup>®</sup> 7

 $\bigcirc$ 

Para executar a aplicação a partir do menu Programas, clique em Início  $\rightarrow$  Programs / Todos os Programas  $\rightarrow$  AVerMedia  $\rightarrow$  AVerTV 3D  $\rightarrow$  AVerTV 3D.

### Windows<sup>®</sup> 8.1

Clique em AVerTV 3D na tela Iniciar Metro ou clique duas vezes sobre AVerTV 3D na área de trabalho.

# Desinstalação do aplicativo e dos drivers

### Windows<sup>®</sup> 7

- Para remover do sistema a utilidade do software de TV basta escolher Início → Todos os Programas → AVerMedia → AVerTV 3D → Desinstalar.
- Quando surgir a caixa de diálogo "User Account Control" ("Controlar Conta de Utilizador"), seleccione Permitir (Allow) / Sim (Yes).
- 3. Basta escolher Remover Tudo → Seguinte → OK → Terminar.

### Windows<sup>®</sup> 8.1

- 1. Clique direito sobre AVerTV 3D na tela Metro Iniciar, e clique em Desinstalar.
- 2. Em Programas e Recursos, selecione AVerTV 3D → Desinstalar / Alterar.
- 3. Basta escolher Remover Tudo → Seguinte → OK → Terminar.

# Italiano

# Installazione dei driver e delle utility TV

Dopo aver installato correttamente il dispositivo, accendere il computer. Il sistema rileverà automaticamente il nuovo dispositivo. Saltare la procedura guidata, scaricare e poi installare il driver e il software della TV dal sito web ufficiale AVerMedia sul sito

http://www.avermedia.com/support.

### Installazione dei driver e dell'applicazione in Windows<sup>®</sup> 7 / Windows<sup>®</sup> 8.1

- 1. Avviare l'applicazione scaricata dal sito web AVerMedia.
- Se appare la finestra di dialogo "User Account Control" (Controllo account utente), selezionare Allow (Consenti) / Yes (Si) per continuare la procedura.
- 3. Fare clic su Avanti per continuare con la procedura d'installazione.
- Leggere il contratto di licenza, selezionare "Accetto i termini dell'accordo di licenza" e poi fare clic su Avanti.
- Scegli "completo" per installare tutti i softwares necessari, compreso AVerTV 3D and Drivers. Poi clicca su Avanti. Per utenti avanzati, si raccomanda di scegliere Personalizza per selezionare il software desiderato. Per scegliere un'altra cartella di destinazione, fare clic su Sfoglia.
- 6. Fare clic su **Fine** per completare l'installazione.

(\* )

1. Il prodotto non viene fornito con un software per decoder DVD. Se gli utenti possono

presincronizzare un DVD o dei file video MPEG-2 sul computer non c'è alcuna necessità di installare un decoder DVD. Comunque se sullo schermo compare un messaggio di Errore Decodificazione si prega di installare un decoder DVD compatibile attraverso il sito Windows® XP Media Center Edition Partners.

 Le funzioni 3DTV in AVer MediaCenter 3D non sono supportate nel sistema operativo Windows® XP.

# Come lanciare l'applicazione AVerTV 3D

# Windows<sup>®</sup> 7

Per eseguire l'applicazione dal menu Programmi, fare clic su Start -> Programs (Programmi) /

All Programs (Tutti i programmi)  $\rightarrow$  AVerMedia  $\rightarrow$  AVerTV 3D  $\rightarrow$  AVerTV 3D.

# Windows<sup>®</sup> 8.1

Fare clic su **AVerTV 3D** nella schermata Metro Start oppure fare doppio clic su **AVerTV 3D** sul desktop.

# Disinstallazione della applicazione

# Windows<sup>®</sup> 7

- Per rimuovere dal sistema l'utilità software TV installata, scegliere Start → All Programs (Tutti i programmi) → AVerMedia → AVerTV 3D → Uninstaller.
- 2. Quando appare la finestra di dialogo "User Account Control" (Controllo account utente),

selezionare Allow (Consenti) / Yes (Sì).

3. scegliere Remove All (Rimuovi tutto) → Next (Avanti) → OK → Finish (Fine).

### Windows<sup>®</sup> 8.1

- Fare clic col tasto destro del mouse su AVerTV 3D nella schermata Metro Start, quindi fare clic su Uninstall (Rimuovi).
- In Programs and Features (Programmi e funzioni), selezionare AVerTV 3D → Uninstall/Change (Rimuovi/Cambia).
- 3. scegliere Remove All (Rimuovi tutto) → Next (Avanti) → OK → Finish (Fine).

Deutsch

### Installieren von Treibern und dem TV-Anwenderprogramm

Sobald das Gerät richtig installiert worden ist, schalten Sie den Computer ein. Das System erkennt das neu installierte Gerät automatisch. Überspringen Sie den Assistenten, laden Sie den Treiber und die TV-Software für die Installation von der offiziellen AVerMedia-Seite unter http://www.avermedia.com/support.

Installieren von Treibern und Anwenderprogramm unter Windows<sup>®</sup> 7 / Windows<sup>®</sup>

- 8.1
  - Starten Sie die Applikation, die Sie von der AVerMedia-Website heruntergeladen haben.
- 2. Wenn das "Nutzer Zugangskontrolle" Fenster erscheint, wählen Sie "Zulassen"/

"Ja" um fortzufahren.

- 3. Klicken Sie auf "Weiter" um mit dem Installationsprozess fortzufahren.
- 5. Wählen Sie Vollständig um alle benötigten Softwarekomponenten zu installieren, inklusiv AVerTV 3D und Treiber. Dann klicken Sie auf "Weiter". Erfahrenen Anwendern wird empfohlen, Individuell anzuklicken und so die gewünschte Software auszuwählen. Um ein anderes Installationsverzeichnis zu wählen, klicken Sie auf Durchsuchen
- 6. Klicken Sie dann auf Beenden, um mit der Installation fortzufahren.
  - Dieses Produkt wird ohne DVD Decoder geliefert. Wenn Sie DVD oder MPEG-2 Filme auf Ihrem Rechner abspielen können, müssen Sie keinen DVD Decoder installieren. Wenn jedoch ein Decoder Fehler in Windows® Media Center Edition erscheint, dann überprüfen Sie bitte auf der MCE Partnerseite, ob Ihr DVD Decoder Windows® Media Center Edition kompatibel ist.
    - Unter Windows® XP werden die 3DTV-Funktionen unter AVer MediaCenter 3D nicht unterstützt.

# Aufrufen des AVerTV 3D-Anwenderprogramms

### Windows<sup>®</sup> 7

 $\bigcirc$ 

Um die TV-Applikation aus dem Programm Menü heraus zu starten, klicken Sie auf Start ->

### Programm / alle Programm $\rightarrow$ AVerMedia $\rightarrow$ AVerTV 3D $\rightarrow$ AVerTV 3D.

### Windows<sup>®</sup> 8.1

Klicken Sie am Metro-Startbildschirm auf AVerTV 3D oder doppelklicken Sie am Desktop auf AVerTV 3D.

# **Deinstallation von Anwendung und Treibern**

# Windows<sup>®</sup> 7

- Um die TV-Software von Ihrem System zu deinstallieren, wählen Sie Start → alle Programm → AVerMedia → AVerTV 3D → Uninstaller.
- 2. Wenn das "Nutzer Zugangskontrolle" Fenster erscheint, wählen Sie "Zulassen" / "Ja".
- 3. Wählen Sie Alles entfernen → Weiter → OK → Beenden.

# Windows<sup>®</sup> 8.1

- Rechtsklicken Sie am Metro-Startbildschirm auf AVerTV 3D, klicken Sie dann auf Deinstallieren.
- Wählen Sie unter Programme und Features die Option AVer MediaCenter 3D → Deinstallieren/ändern
- 3. Wählen Sie Alles entfernen → Weiter → OK → Beenden.

# 4 Remote Control

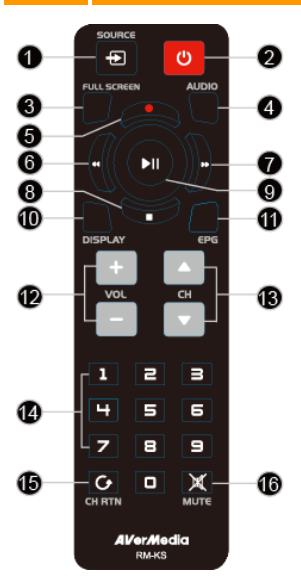

|    | English                                                                                                    |
|----|----------------------------------------------------------------------------------------------------|
| 1  | Switch between available signal sources.                                                                     |
| 2  | Turn on/off the application                                                                                  |
| 3  | Display TV in full screen.                                                                                   |
| 4  | Switch between available audio modes.                                                                        |
| 5  | Switch to PVR mode and record the<br>current program or video into your hard<br>drive.                       |
| 6  | Rewind the playback.                                                                                         |
| 7  | Advance the playback.                                                                                        |
| 8  | End the playback or recording.<br>End the TimeShift mode and return to<br>real-time TV or Radio mode.        |
| 9  | Play the last recorded or played file. / Freeze the playback.                                                |
| 10 | Display information.                                                                                         |
| 11 | Launch the Electronic Program Guide.                                                                         |
| 12 | Volume up/down.                                                                                              |
| 13 | Go up or down to the next active channel.                                                                    |
| 14 | Select a TV channel.<br>Under the 16-Channel preview mode, use<br>2 4 6 8 to highlight the intended channel. |
| 15 | Go to the previously selected channel.                                                                       |
| 16 | Turn on/off the sound.                                                                                       |

|    | Français                                                                                                    | Español                                                                                                    |
|----|----------------------------------------------------------------------------------------------------|----------------------------------------------------------------------------------------------------|
| 1  | Commutez entre les sources de signal<br>disponibles.                                                                                              | Cambia entre las fuentes de señal disponibles.                                                                           |
| 2  | Activer/Désactiver l'application                                                                                                    | Activa/Desactiva la aplicación.                                                                                          |
| 3  | Affichage de la télévision ou de la vidéo<br>en plein écran.                                                                                      | Visualización de la televisión o el video a pantalla<br>completa.                                                        |
| 4  | Basculer entre les langues disponibles.                                                                                                    | Cambia entre las fuentes de señal disponibles.                                                                           |
| 5  | Basculer en mode PVR et enregistrer le<br>programme ou la vidéo courante sur<br>votre disque dur.                                                 | Alterna al modo PVR y graba el programa o el<br>vídeo actual en el disco duro.                                           |
| 6  | Retour de la lecture.                                                                                                    | Retrocede la reproducción.                                                                                               |
| 7  | Avancer la lecture.                                                                                                    | Avanzar la reproducción.                                                                                                 |
| 8  | Terminer la lecture ou l'enregistrement.<br>Terminer le mode Déplacement<br>Temporel et retourner en mode<br>Télévision ou Radio en temps réel.   | Terminar la reproducción o la grabación.<br>Finalizar el modo Time Shift y volver al modo TV<br>o radio en tiempo real.  |
| 9  | Lecture du dernier fichier enregistré<br>ou lu. / Figer la lecture.                                                                               | Reproduce el último archivo grabado o<br>reproducido. / Congela la reproducción.                                         |
| 10 | Afficher les informations.                                                                                                    | Display information.                                                                                                    |
| 11 | Lancer le Guide électronique des<br>Programmes.                                                                                                   | Va al canal activo anterior o siguiente.                                                                                 |
| 12 | Augmenter/baisser le volume.                                                                                                    | Sube/baja el volumen.                                                                                                    |
| 13 | Monter ou descendre vers la chaîne active<br>suivante.                                                                                            | Avanza o retrocede un canal.                                                                                             |
| 14 | Sélectionner une chaîne de télévision<br>Sous le mode d'aperçu 16 chaînes, utilisez 2<br>4 6 8 pour mettre la chaîne souhaitée en<br>surbrillance | Seleccionar un canal de TV.<br>Bajo el modo de vista previa de 16 canales, use<br>2 4 6 8 para resaltar el canal deseado |
| 15 | Aller à la chaîne précédemment<br>Sélectionnée.                                                                                                   | Se desplaza al elemento anterior de la lista de<br>reproducción.                                                         |
| 16 | Activer/Désactiver le son.                                                                                                    | Apaga/enciende el sonido.                                                                                                |

|    | Português                                                                                                    | Italiano                                                                                                    |
|----|----------------------------------------------------------------------------------------------------|----------------------------------------------------------------------------------------------------|
| 1  | Mudar entre fontes de sinais disponíveis.                                                                                      | Cambia tra le origini del segnale disponibili.                                                                                    |
| 2  | Ligar/desligar a aplicação.                                                                                                    | Attivare/disattivare il suono.                                                                                                    |
| 3  | Exibir TV ou vídeo em tela inteira.                                                                                            | Visualizza le informazioni.                                                                                                    |
| 4  | Alternar entre os línguas disponíveis.                                                                                         | Cambia tra le modalità audio disponibili.                                                                                         |
| 5  | Alterna para o modo PVR e grava o<br>programa ou vídeo atual em seu disco<br>rígido.                                           | Attiva la modalità PVR per registrare il<br>programma o il video corrente nell'unità disco<br>rigido.                             |
| 6  | Retrocede a reprodução.                                                                                                    | Riavvolge la riproduzione.                                                                                                    |
| 7  | Avança a reprodução.                                                                                                    | Va avanti ad intervalli.                                                                                                    |
| 8  | Para a reprodução ou a gravação.<br>Para o modo TimeShift e retorna ao<br>modo TV ou rádio em tempo real.                      | Termina la riproduzione o la registrazione.<br>Disattiva la modalità Differita e toma alla modalità<br>Radio o TV in tempo reale. |
| 9  | Reproduz o último arquivo reproduzido ou gravado. / Congela a reprodução.                                                      | Riproduce l'ultimo file riprodotto o<br>registrato. / Sospende la riproduzione.                                                   |
| 10 | Exibe informações.                                                                                                    | Visualizza le informazioni.                                                                                                    |
| 11 | Inicia o Guia Eletrônico de Programação.(só<br>DVB-T)                                                                          | Avvia la Guida ai programmi elettronica. (solo<br>DVB-T)                                                                          |
| 12 | Subir volume / Descer volume.                                                                                                  | Volume su / Volume giù                                                                                                    |
| 13 | Sobe ou desce para o próximo canal ativo.                                                                                      | Passa al canale attivo successivo verso l'alto o<br>verso il basso                                                                |
| 14 | Selecionar um canal de TV.<br>No modo de visualização de 16 canais, use<br>as teclas 2 4 6 8 para realçar o canal<br>desejado. | Seleziona un canale TV<br>In modalità di anteprima a 16 canali,<br>utilizzare 2 4 6 8 per evidenziare il canale<br>desiderato.    |
| 15 | Ir ao canal selecionado anteriormente.                                                                                         | Va al canale precedentemente selezionato.                                                                                         |
| 16 | Desligar/ligar o som.                                                                                                    | Attivare/disattivare il suono.                                                                                                    |

|    | Deutsch                                                                                                    |
|----|----------------------------------------------------------------------------------------------------|
| 1  | Umschalten zwischen verschiedenen<br>Signalquellen.                                                                                                  |
| 2  | Anwendung ein-/ausschalten.                                                                                                    |
| 3  | Zeigen Sie TV- oder Video-Vollbildschirm<br>an.                                                                                                    |
| 4  | Wechseln Sie zwischen den verfügbaren<br>Sprachen.                                                                                                   |
| 5  | Wechseln Sie zum PVR-Modus und<br>nehmen Sie das aktuelle Programm oder<br>Video auf Ihre Festplatte auf.                                            |
| 6  | Spulen Sie die Wiedergabe zurück.                                                                                                    |
| 7  | Spulen Sie die Wiedergabe vor.                                                                                                    |
| 8  | Beenden Sie die Wiedergabe oder<br>Aufnahme.<br>Beenden Sie den TimeShift-Modus und<br>kehren Sie zum Echtzeit-TV- oder<br>Radio-Modus zurück.       |
| 9  | Geben Sie die zuletzt aufgenommene oder<br>wiedergegebene Datei wieder. / Halten Sie die<br>Wiedergabe an                                            |
| 10 | Zeigt die Informationen an.                                                                                                    |
| 11 | Starten Sie den elektronischen Programmführer.                                                                                                    |
| 12 | Lauter / Leiser.                                                                                                    |
| 13 | Gehen Sie zum nächsten aktiven Sender herauf<br>oder herunter.                                                                                       |
| 14 | Wählen Sie einen TV-Sender.<br>Während Sie sich im 16-Sender-orschaumodus<br>befinden, verwenden Sie 2468, um den<br>gewünschten Sender auszuwählen. |
| 15 | Gehen Sie zum zuvor ausgewählten Sender<br>zurück.                                                                                                   |
| 16 | Schalten Sie den Ton ein/aus.                                                                                                    |

### English

### **Battery Safety Information**

- Store the batteries in a cool dry place.
- Do not dispose of used batteries in domestic waste. Dispose of batteries at special collection points or return to point of sale if applies.
- Remove the batteries during long periods of non-use. Always remove exhausted batteries from the remote control. Battery leakage and corrosion can damage this remote control, dispose of batteries safely.
- Do not mix old and new batteries.
- Do not mix different types of batteries: alkaline, standard (carbon-zinc) or rechargeable (nickel-cadmium).
- Do not dispose of batteries in a fire. The batteries may explode or leak.
- Never short circuit the battery terminals.

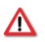

### Français

### Informations sur la sécurité des piles

- Stockez les piles dans un endroit frais et sec.
- Ne jetez pas les piles avec les ordures ménagères. Mettez les piles au rebut dans les points de récupération des piles ou, éventuellement, ramenez-les chez le détaillant.
- En cas de non utilisation prolongée, sortez les piles. Sortez toujours les piles épuisées de la télécommande. Les fuites des piles et la corrosion risqueraient d'endommager la télécommande, mettez les piles au rebut en toute sécurité.
- Ne pas mélanger piles usagées et neuves.
- Ne pas mélanger des piles de types différents : alcaline, standard (carbone-zinc) ou rechargeables (nickel-cadmium).
- Ne pas jeter les piles au feu. Les piles risquent d'exploser ou de fuir.
- Ne jamais court-circuiter les terminaux des piles.

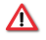

### Español

Información acerca de la seguridad de las pilas

Almacene las pilas en un lugar fresco y seco.

- No tire las pilas usadas junto a los desperdicios domésticos. Tire las pilas en lugares especiales acondicionados para ello o devuélvalas al lugar donde las compró, si procede.
- Quite las pilas en periodos largos en los que no utilice el mando a distancia. Quite siempre las pilas gastadas del mando a distancia. Si las pilas gotean, la corrosión podría dañar el mando a distancia, guárdelas en lugar seguro.
- No mezcle pilas viejas y nuevas.
- No mezcle diferentes tipos de pilas: alcalinas, estándar (carbono-zinc) o recargables (níquel-cadmio).
- No tire las pilas al fuego. Las pilas podrías explotar o derramar líquidos.
- Nunca haga cortocircuitos en los terminales de las pilas.

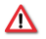

### Português

### Informação de segurança relativa às pilhas

- Guarde as pilhas num local fresco e seco.
- Não deposite as pilhas gastas juntamente com o lixo doméstico. Deposite as pilhas nos pontos de recolha próprios para o efeito ou entregue-as nos pontos de venda, se for o caso.
- Retire as pilhas quando se prevejam períodos longos de não utilização. Retire sempre as pilhas gastas do comando a distância. O derramamento a corrosão das pilhas poderão danificar o comando a distância.
- Não misture pilhas novas com pilhas já gastas.
- Não misture tipos de pilhas diferentes: alcalinas, standard (carvão-zinco) ou recarregáveis (níquel-cádmio).
- Não lance as pilhas nas chamas, pois poderão ocorrer explosões ou derramamentos.
- Nunca provoque curto-circuitos nos terminais da pilha.

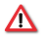

### Italiano

### Informazioni sulla sicurezza della batteria

- Conservare le batterie in un luogo fresco asciutto.
- Non gettare le batterie usate tra i rifiuti domestici. Gettare le batterie nei punti di raccolta

predisposta o riportarle, se possibile, al luogo di vendita.

- Rimuovere le batterie in caso di inutilizzo prolungato. Ricordarsi di rimuovere le batterie scariche dal telecomando. Fuoriuscite o corrosione delle batterie potrebbero danneggiare il telecomando, procedere correttamente allo smaltimento.
- Non utilizzare congiuntamente batterie nuove e usate.
- Non utilizzare congiuntamente batterie di tipo diverso: alcaline, standard (zinco-carbonio) o ricaricabili (nickel-cadmio).
- Non gettare le batterie nel fuoco. Le batterie potrebbero esplodere o causare fuoriuscite.
- Non mettere in corto circuito i terminali della batteria.

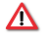

### Deutsch

### DER SICHERE UMGANG MIT BATTERIEN

- Achtung! Im Lieferumfang befinden sich Batterien. Batterien gehören nicht in den Hausmüll. Sie werden vom Hersteller, Händler oder deren Beauftragten kostenlos zurückgenommen, um sie einer Verwertung bzw. Entsorgung zuzuführen.
- Wenn Sie Fragen zur Entsorgung haben, wenden Sie sich bitte an Ihre Verkaufsstelle oder an unseren Service.
- Batterien können brennbare Stoffe enthalten. Bei unsachgemäßer Behandlung können Batterien auslaufen, sich stark erhitzen, entzünden oder gar explodieren, was Schäden für Ihr Gerät und ihre Gesundheit zur Folge haben könnte.
- Bitte befolgen Sie unbedingt folgende Hinweise: Vermeiden Sie Hitze und werfen Sie die Batterien nicht ins Feuer.
- Zerlegen oder verformen Sie die Batterien nicht. Ihre Hände oder Finger könnten verletzt werden oder Batterieflüssigkeit könnte in Ihre Augen oder auf Ihre Haut gelangen. Sollte dies passieren, spülen Sie die entsprechenden Stellen mit einer großen Menge klaren Wassers und informieren Sie ungehend Ihren Arzt.
- Vermeiden Sie starke Stöße und Erschütterungen.
- Entfernen Sie die Batterie aus der Fernbedienung, wenn dieses über einen längeren Zeitraum nicht benutzt wird.

### **European Community Compliance Statement**

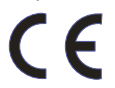

Class B This product is herewith confirmed to comply with the requirements set out in the Council Directives on the approximation of the laws of the Member States relating to Electromagnetic Compatibility Directive (EMC) 2014 / 30 / EU.

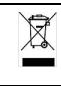

The mark of crossed-out wheeled bin indicates that this product must not be disposed of with your other household waste. Instead, you need to dispose of the waste equipment by handing it over to a designated collection point for the recycling of waste electrical and electronic equipment. For more information about where to drop off your waste equipment for recycling, please contact your household waste disposal service or the shop where you purchased the product.

Product name: TV Dongle

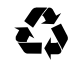

Model No.: TD110 P/N 300ATD110D7L Made in Taiwan